# Treasury Management Guide

How to Download the Treasury Management App

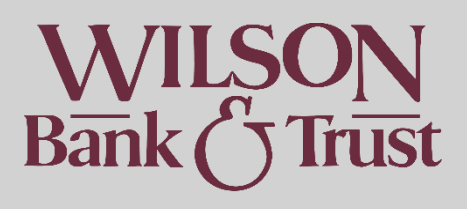

## Contents

| How to Download the Treasury Management App | 1 |
|---------------------------------------------|---|
| Please Note                                 | 3 |
| iPhone                                      | 3 |
| Android                                     | 4 |

#### Please Note

Because the new app will have the same icon, it may be helpful to delete the old app prior to installing the new one to avoid confusing them. Once the new app is installed, it will populate on your home screen. It could be on any of your home screens so you may have to search a little. This is the icon:

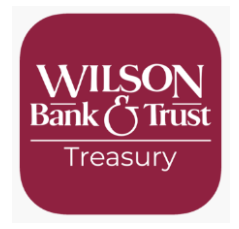

### iPhone

- Open the web app link (<u>https://treasury.jackhenry.com/pwa/wilsonbank/login</u>)
- Log in
- Select the "send" icon at the bottom of the screen (pictured)

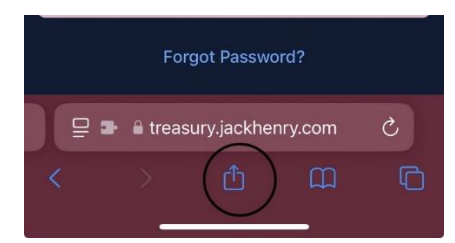

• Select "Add to Home Screen"

| 4:48                                                      | ı∥ ≎ D                                |
|-----------------------------------------------------------|---------------------------------------|
| View Streasury PWA<br>treasury.jackhenry.com<br>Options > | ×                                     |
| AirDrop Messages Mail                                     | e e e e e e e e e e e e e e e e e e e |
| Сору                                                      | ۴                                     |
| Add to Reading List                                       | 00                                    |
| Add Bookmark                                              | m                                     |
| Add to Favorites                                          | \$                                    |
| Add to Quick Note                                         | m                                     |
| Find on Page                                              |                                       |
| Add to Home Screen                                        | Ð                                     |
| Markup                                                    | $\otimes$                             |
| Print                                                     | ē                                     |
| Print with HP Smart                                       | Ē                                     |

- Select "Add"
- The new app will appear on your home screen.

## Android

- Open the web app link (https://treasury.jackhenry.com/pwa/wilsonbank/login)
- Log in
- Select the 3 ellipsis on the top right corner of your screen

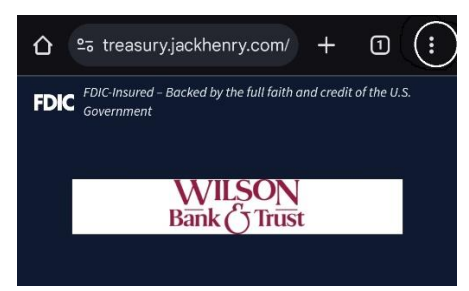

• Select "Add to Home screen"

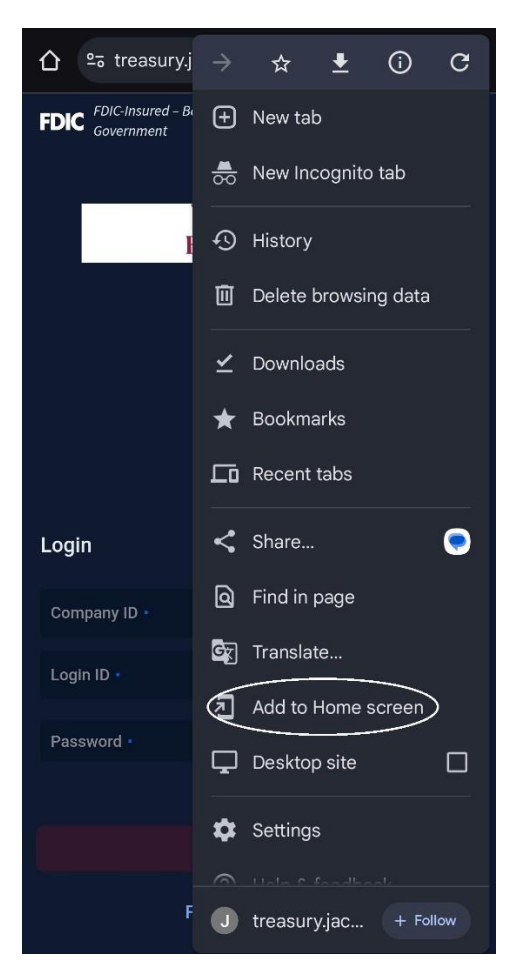

- Select "Create Shortcut" at the bottom of the screen
  - Depending on your default browser it may look slightly different than the screenshot below

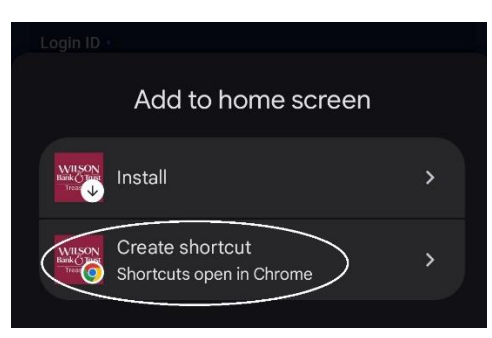

• The system will allow you to name it or leave as is. Then save. The new app will appear on your home screen.